# Ampliación de servicios e instalaciones sobre la plataforma AL-SIGM de la Diputación Provincial de A Coruña

Solicitud de SAF

Septiembre de 2019

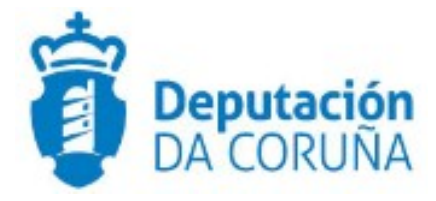

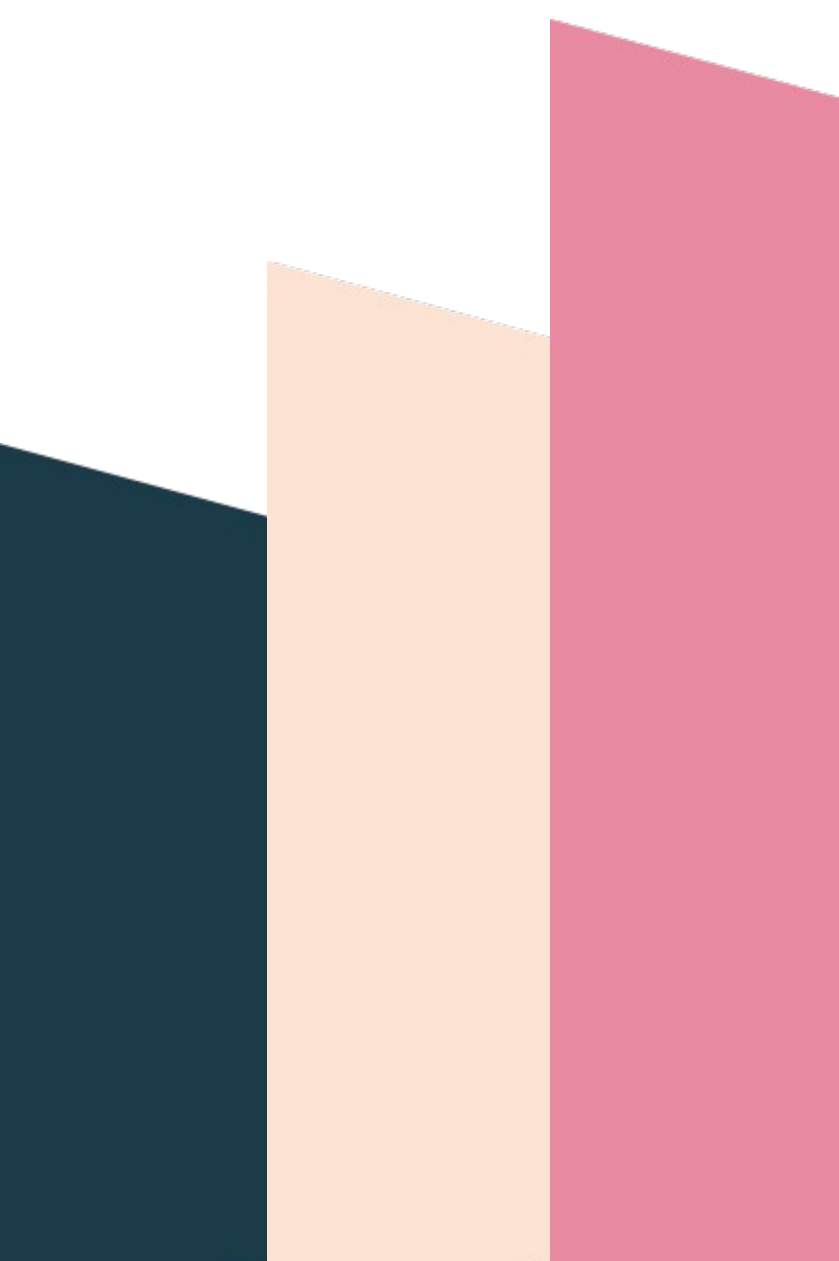

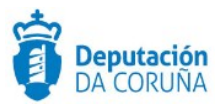

## Índice

| 1 | OBJETIVO4                                |
|---|------------------------------------------|
|   | 1.1 Normativa aplicable4                 |
|   | 1.2 Documentación a aportar4             |
|   | 1.3 Elementos de Tramitación5            |
| 2 | PROCEDIMIENTO SERVICIO DE AXUDA NO FOGAR |
|   | 2.1 Datos específicos                    |
|   | 2.1.1 Entidad 'Descripción SAF'6         |
|   | 2.1.2 Entidad 'Acceso SAF'7              |
|   | 2.1.3 Entidad 'Seguimiento SAF'8         |
|   | 2.1.4 Otras entidades                    |
|   | 2.1.5 Integración con Pasaxe9            |
|   | 2.2 Estructura del procedimiento9        |
| 3 | PROCESO DE TRAMITACIÓN12                 |
|   | 3.1 Fase de Inicio12                     |
|   | 3.2 Fase de Instrucción12                |
|   | 3.3 Fase de Terminación13                |
|   | 3.4 Fase de Ejecución14                  |
|   | 3.5 Fase de Archivo15                    |
| 4 | TAGs DE PLANTILLAS16                     |

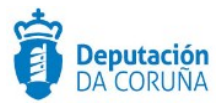

| Control de versiones y distribución |                                          |          |            |  |
|-------------------------------------|------------------------------------------|----------|------------|--|
| Nombre:                             | 0a85f90fc8f9f27fc87f3c02c333f11b.od<br>t | Versión: | 01.00      |  |
| Tipo documento:                     | Tipo documento (TIPO)                    |          |            |  |
| Elaborado por:                      | Indra                                    | Fecha:   | 01/07/2019 |  |
| Validado por:                       |                                          | Fecha:   |            |  |
| Aprobado por:                       |                                          | Fecha:   |            |  |

| Registro de cambios |                           |            |  |
|---------------------|---------------------------|------------|--|
| Versión             | Causa de la nueva versión | Fecha      |  |
| 01.00               | Creación del documento    | 01/07/2019 |  |
| 03.00               |                           |            |  |
|                     |                           |            |  |
|                     |                           |            |  |
|                     |                           |            |  |
|                     |                           |            |  |

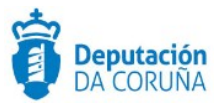

## **1 OBJETIVO**

El objetivo del presente documento es describir desde el punto de vista funcional el procedimiento **"Solicitud Servicio Axuda no Fogar"** desarrollo específico para la Diputación de A Coruña y para su implantación en los Concellos de la provincia adscritos al proyecto.

#### **1.1 Normativa aplicable**

La definición del modelado de este procedimiento está basado en la normativa legal vigente que se indica a continuación:

- Ordenanza reguladora do prezo público pola prestación do Servicio de Axuda a Domicilio do Concello de Teo.
- Ley 39/88 del 28 de diciembre, reguladora de las Haciendas Locales.
- Orden del 22 de enero de 2009, de Vicepresidencia da Igualdade e do Benestar, por la que se regula el servicio de ayuda en el hogar.
- Ley 4/1993, del 14 de abril, de Servicios Sociales de Galicia.
- Cartera de servicios para personas dependientes, prevención de la dependencia y promoción de la autonomía personal. (Xunta de Galicia. Consellería de Traballo e Benestar)

#### 1.2 Documentación a aportar

Requisitos para acceder al servicio:

- Acreditar residencia efectiva y continuada en la Comunidad Autónoma los dos años anteriores a la presentación.
- Empadronamiento en el municipio donde se preste el servicio.
- Informe de valoración médica, social y/o psicológica en el que se recomiende el acceso al servicio.

Documentación requerida para el acceso:

- Impreso oficial de solicitud.
- Certificado médico con el diagnóstico y con la posología del tratamiento farmacológico a suministrar, dietas específicas, etc.
- Documentos acreditativos de la personalidad, tarjeta sanitaria, seguro de decesos, datos bancarios, etc.

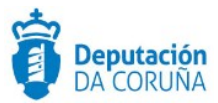

- Justificantes de ingresos/rentas.
- Informe psicológico, en su caso.
- Informe social del profesional de referencia de los servicios sociales comunitarios o de salud.

#### 1.3 Elementos de Tramitación

| Elemento                              | Descripción                                                                                            | Valor                        |
|---------------------------------------|----------------------------------------------------------------------------------------------------|------------------------------|
| Grupo de permisos de tramitación      | El grupo de tramitación sobre el que se<br>asignarán permisos de tramitación para<br>estos expedientes | PCD<br>SOL_AXUDA_FOGAR       |
| Asunto Sede                           | Asunto con el que se identifican las solicitudes que se reciben a través de registro telemático        |                              |
| Familia de Tramitación                | Familia administrativa a la que pertenece el Procedimiento                                             | Servicios sociales           |
| Código de Procedimiento               | Código que identifica el procedimiento en el<br>Catálogo                                               | S002                         |
| Tramitación integrada con<br>Decretos | Indica si está disponible la tramitación integrada con el correspondiente expediente de Decretos       | Sí                           |
| Forma de inicio                       | Forma en que se inician los expedientes                                                                | Oficio/instancia de<br>parte |
| Efecto del Silencio<br>Administrativo |                                                                                                    |                              |
| Recursos                              |                                                                                                    |                              |
| Plazo de Resolución                   |                                                                                                    |                              |

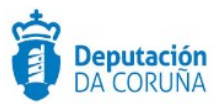

## 2 PROCEDIMIENTO SERVICIO DE AXUDA NO FOGAR

El procedimiento de Servicio de Ayuda en el hogar (en adelante, SAF), se modela con la finalidad de gestionar la demanda de esta prestación, que tiene por objeto prestar un conjunto de atenciones a las personas y/o familias , desde una perspectiva integral y normalizadora, para facilitar su autonomía personal y la permanencia en su entorno habitual.

#### **2.1 Datos específicos**

Un expediente de SAF se puede iniciar a instancia de parte, tras la presentación por registro de la solicitud correspondiente. Este tipo de expedientes también se podrá iniciar de oficio, por parte de los servicios sociales del Concello, como un procedimiento de urgencia. Para dar cabida a los datos más relevantes se han creado entidades específicas que se describen a continuación.

#### 2.1.1 Entidad 'Descripción SAF'

Esta entidad que se recogen los datos específicos del servicio de ayuda en el hogar, mediante la mecánica nuevo/guardar, de modo que se irán listando los distintos cambios.

| Expediente        | Documento Par | ticipantes Descri | pción SAF Acceso SA | AF Seguimiento SAF  |         |
|-------------------|---------------|-------------------|---------------------|---------------------|---------|
| Registros E/S     |               |                   |                     |                     |         |
| Descripción S     | SAF           |                   |                     |                     |         |
|                   |               |                   |                     | Nuevo               | Guardar |
| Tasa Xunta        | Tasa Concello | Tasa Usuario      | Capacidad Económica |                     |         |
| Num. Cta. Usuario |               |                   | Fecha Inicio        | Fecha Baja          |         |
| Tipo Baja         |               | Horas Asignadas   |                     | Seguimiento (meses) |         |
| Causa Baja        | Q X           |                   |                     |                     |         |
|                   |               |                   |                     |                     |         |
|                   |               |                   |                     |                     | /       |
| Listado           |               |                   |                     |                     |         |

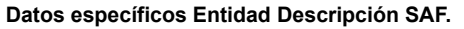

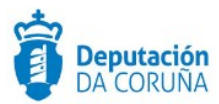

#### Significado de campos concretos

| Campo               | Valor                                                                                                    |
|---------------------|----------------------------------------------------------------------------------------------------|
| Tasa Xunta          | Numérico                                                                                                    |
| Tasa Concello       | Numérico                                                                                                    |
| Tasa Usuario        | Numérico                                                                                                    |
| Capacidad Económica | Numérico                                                                                                    |
| N.º Cuenta usuario  | Numérico de 26 caracteres                                                                                                    |
| Fecha Inicio        | Fecha                                                                                                    |
| Fecha Baja          | Fecha                                                                                                    |
| Tipo Baja           | Lista de valores:<br>Renuncia<br>Cambio PIA<br>Cambio proyecto de intervención<br>Traslado de residencia<br>Fallecimiento<br>Falta reiterada de pago<br>Desaparición de las causas |
| Causa baja          | Texto largo                                                                                                    |
| Horas asignadas     | Numérico                                                                                                    |
| Sequimiento (meses) | Numérico                                                                                                    |

#### 2.1.2 Entidad 'Acceso SAF'

En esta entidad se registrarán los datos referidos a las condiciones que tiene el solicitante para acceder al servicio de ayuda en el hogar.

|                                                                                                    | Durati i surata a    |                                             | Constantion of CAE |          |  |
|----------------------------------------------------------------------------------------------------|----------------------|---------------------------------------------|--------------------|----------|--|
| Documento                                                                                                    | Participantes Descri | Acceso SAP                                  | Seguimiento SAP    |          |  |
| Registros E/S                                                                                                    |                      |                                             |                    |          |  |
| Acceso SAF                                                                                                    |                      |                                             |                    |          |  |
|                                                                                                    |                      |                                             |                    | Guardar  |  |
| po de Acceso                                                                                                    | Estado SAF           | c                                           | ontenido Servicio  |          |  |
| c                                                                                                    | A 🗙                  | Q *                                         |                    | Q ×      |  |
| oservaciones Contenido Servicio                                                                                           |                      |                                             |                    |          |  |
|                                                                                                    |                      |                                             |                    |          |  |
|                                                                                                    |                      |                                             |                    |          |  |
|                                                                                                    |                      |                                             |                    |          |  |
|                                                                                                    |                      |                                             |                    | li li    |  |
| aloración Autonomía Personal                                                                                              |                      | Valoración Apoyo Social                     |                    |          |  |
| aloración Autonomía Personal                                                                                              |                      | Valoración Apoyo Social                     |                    |          |  |
| aloración Autonomía Personal<br>aloración Familia/Menores                                                                 |                      | Valoración Apoyo Social<br>Valoración Otros |                    | ß        |  |
| aloración Autonomía Personal<br>aloración Familia/Menores                                                                 |                      | Valoración Apoyo Social<br>Valoración Otros |                    |          |  |
| aloración Autonomía Personal<br>aloración Familia/Menores<br>aloración Total                                              |                      | Valoración Apoyo Social<br>Valoración Otros |                    | <i>"</i> |  |
| aloración Autonomía Personal<br>aloración Familia/Menores<br>aloración Total                                              |                      | Valoración Apoyo Social<br>Valoración Otros |                    |          |  |
| aloración Autonomía Personal<br>aloración Familia/Menores<br>aloración Total<br>rado Dependencia                          | Nivel Dependencia    | Valoración Apoyo Social<br>Valoración Otros | qpte. SIUSS        |          |  |
| aloración Autonomía Personal<br>aloración Familia/Menores<br>aloración Total<br>rado Dependencia                          | Nivel Dependencia    | Valoración Apoyo Social<br>Valoración Otros | opte. SIUSS        |          |  |
| aloración Autonomía Personal<br>aloración Familia/Menores<br>aloración Total<br>rado Dependencia                          | Nivel Dependencia    | Valoración Apoyo Social<br>Valoración Otros | opte. SIUSS        |          |  |
| aloración Autonomía Personal<br>aloración Familia/Menores<br>aloración Total<br>rado Dependencia<br>echa Resolución SIUSS | Nivel Dependencia    | Valoración Apoyo Social<br>Valoración Otros | opte. SIUSS        |          |  |

Datos específicos Entidad Acceso SAF.

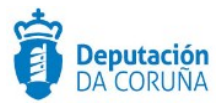

#### Significado de campos concretos

| Campo                            | Valor                                                                                                    |
|----------------------------------|----------------------------------------------------------------------------------------------------|
| Tipo de acceso                   | Lista de valores: <ul> <li>Libre concurrencia</li> <li>Dependencia</li> </ul>                                               |
| Estado SAF                       | Lista de valores:<br>• Temporal<br>• Indefinido                                                                             |
| Contenido del servicio           | (Multivalor)<br>Lista de valores:<br>Aseo personal<br>Tareas domésticas<br>Psicosocial/educativo<br>Complementario<br>Otros |
| Valoración autonomía<br>personal | Texto largo                                                                                                    |
| Valoración apoyo social          | Texto largo                                                                                                    |
| Valoración familia/menores       | Texto largo                                                                                                    |
| Valoración otros                 | Texto largo                                                                                                    |
| Valoración total                 | Texto largo                                                                                                    |
| Grado dependencia                | Texto                                                                                                    |
| Nivel dependencia                | Texto                                                                                                    |
| Expte. SIUSS                     | Texto                                                                                                    |
| Fecha resolución SIUSS           | Fecha                                                                                                    |
| Fecha resolución PIA             | Fecha                                                                                                    |

### 2.1.3 Entidad 'Seguimiento SAF'

En esta entidad se registrarán todos los datos referentes al seguimiento del servicio de ayuda en el hogar, mediante la mecánica nuevo/guardar, de modo que se irán listando los distintos cambios.

| Expediente Documento | Participantes D   | escripción SAF | Acceso SAF | Seguimiento SAF |         |
|----------------------|-------------------|----------------|------------|-----------------|---------|
| Registros E/S        |                   |                |            |                 |         |
| Seguimiento SAF      |                   |                |            |                 |         |
|                      |                   |                |            | Nuevo           | Guardar |
| Fecha Seguimiento    | Causa             |                |            |                 |         |
|                      |                   |                |            |                 |         |
|                      |                   |                |            |                 | 11      |
| Período              | Contenido Cambios |                |            |                 |         |
|                      |                   |                |            |                 |         |
| Auxiliar             | Observaciones     |                |            |                 |         |
| Q <b>x</b>           |                   |                |            |                 |         |
|                      |                   |                |            |                 |         |
|                      |                   |                |            |                 | ×1      |

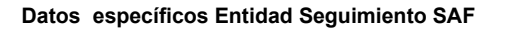

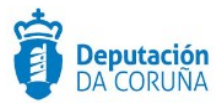

#### Significado de campos concretos

| Campo             | Valor                                                     |
|-------------------|-----------------------------------------------------------|
| Fecha Seguimiento | Fecha                                                     |
| Causa             | Texto largo                                               |
| Período           | Lista de valores:<br>• Bimensual<br>• Extraordinario<br>• |
| Contenido cambios | Texto largo                                               |
| Observaciones     | Texto largo                                               |
| Auxiliar          | Lista de valores:<br>• Aux 1<br>• Aux 2<br>• Aux 3<br>•   |

#### 2.1.4 Otras entidades

Se incluyen además en el expediente el resto de entidades de uso genérico en TEDEC (expediente, participantes, documento, registro E/S).

En concreto, se recomienda hacer uso de las entidades Expediente y Participantes.

- En la entidad expediente se recomienda cumplimentar, al menos, el campo "asunto" e "interesado principal". Si el expediente se ha iniciado desde registro distribuido, el interesado principal se autocumplimentará.
- En la entidad Participantes, todas las personas físicas y jurídicas relacionadas con el expediente (tramitador, notificados, traslados...)

#### 2.1.5 Integración con Pasaxe

En la actual versión, están disponibles las siguientes consultas:

> Consulta del certificado de discapacidad.

Las consultas de ausencia de deudas están disponibles

 Para solicitar la activación de la integración con PASAXE para estas consultas y procedimientos deben ponerse en contacto con el servicio de Soporte.

#### 2.2 Estructura del procedimiento

La tramitación de un expediente de 'Solicitude de Servizo de Axuda no Fogar' consta de las siguientes fases secuenciales:

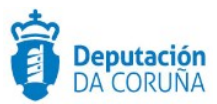

- Fase de Inicio.
- Fase de Instrucción.
  - Fase de Terminación.
  - Fase Ejecución.
- Fase de Archivo.

En el siguiente gráfico se muestra el flujo de fases junto con sus trámites y documentos, que detallaremos a continuación.

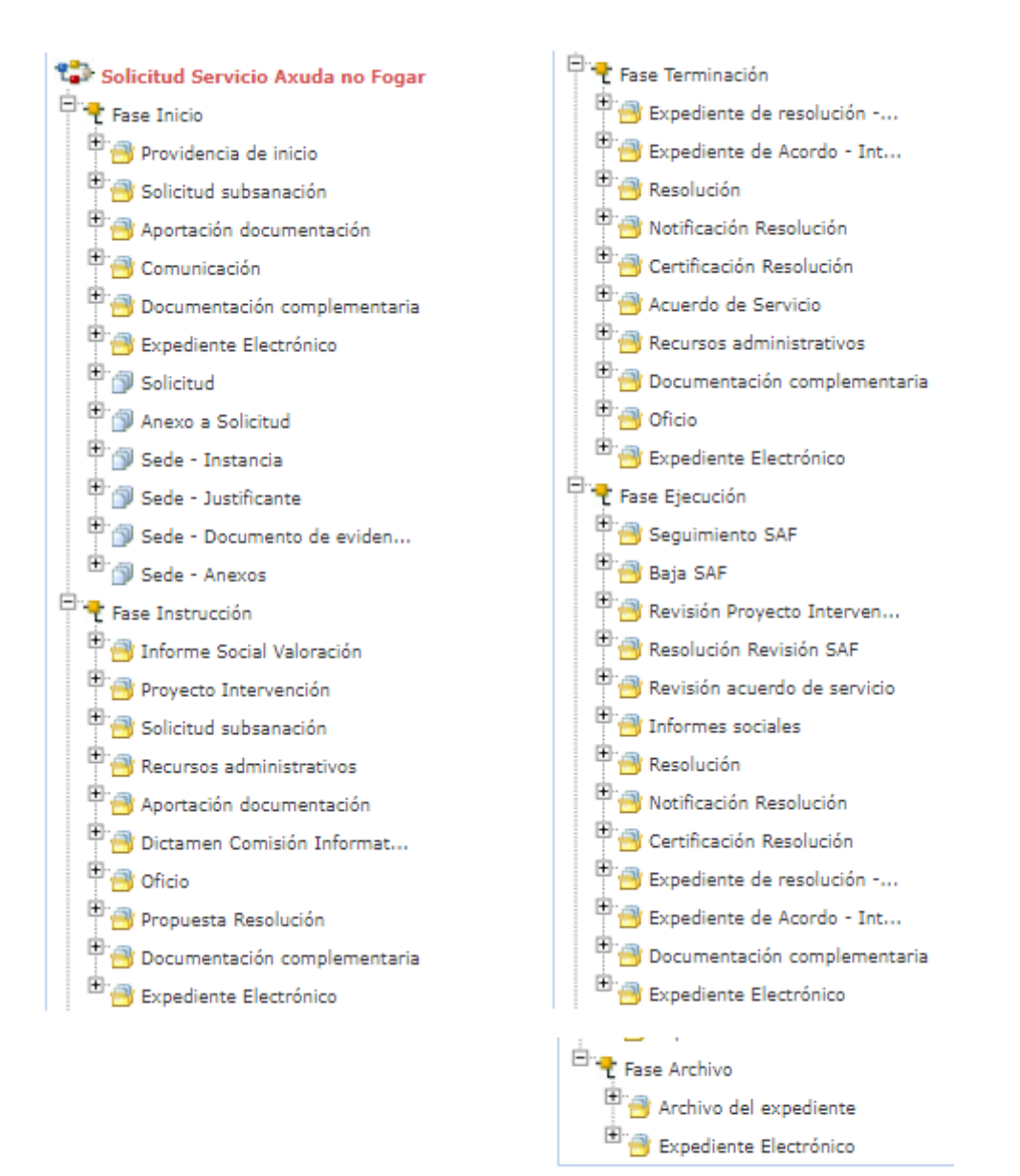

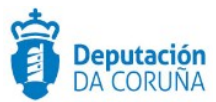

Fases y trámites del procedimiento 'Solicitude Servizo Axuda no Fogar'

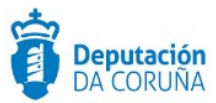

## **3 PROCESO DE TRAMITACIÓN**

A continuación se describe un caso de uso genérico para el procedimiento de solicitud del servicio de ayuda en el hogar especificando los trámites y documentos a generar en cada caso.

Es necesario recalcar que, dados los tipos de datos recogidos en este expediente, el modo de tramitación puede variar mucho según el modo de tramitar de cada Concello. Por otra parte, si se considera necesario, podremos crear un grupo de tramitación específico al que solamente tenga acceso el personal de servicios sociales y restringido al resto de personal del Concello. Si queremos activar esa configuración deberemos solicitarlo al servicio de soporte.

#### 3.1 Fase de Inicio

Dentro de la *Fase de inicio* comenzaremos recibiendo en nuestra bandeja de entrada de TEDEC la solicitud presentada por el usuario a través de registro distribuido, con la documentación digitalizada y firmada electrónicamente. A partir de este registro iniciaremos el expediente.

En caso necesario, y tras revisar la documentación presentada, abriremos el trámite de **Solicitud subsanación**. Para recibir la respuesta a la solicitud de subsanación abriremos el trámite de **Aportación Documentación**. Si recibimos esta aportación por registro distribuido, la anexaremos al expediente en el cual ya estamos trabajando.

El trámite de **Comunicación**, se utiliza para informar al interesado de que se ha dado inicio al expediente así como para recibir sus escritos al respecto.

Finalmente disponemos del trámite **Providencia de inicio** en la que se comunica administrativamente el inicio del expediente.

En esta fase del expediente se dispondrá del trámite **Documentación Complementaria**, que permite la incorporación al expediente de otro tipo de documentos que no tienen ubicación en el resto de trámites habilitados en el modelado del procedimiento. Se definen en él tres tipos de documentos de tipo: entrada, salida e interno.

Finalizado este trámite se avanza a la *Fase de instrucción.* 

#### 3.2 Fase de Instrucción

En el inicio de la fase de instrucción será necesaria la emisión por parte de los técnicos de servicios sociales de un informe que valore la situación de las personas solicitantes,

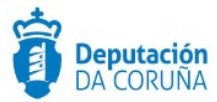

para lo cual se dispone del trámite de *Informe Social Valoración*, con la posibilidad de anexar el informe de valoración así como el documento de informe de visita domiciliaria.

En el trámite **Proyecto Intervención** y en el tipo de documento homónimo anexaremos el documento en el que se recoge el itinerario ad hoc para el usuario, así como la notificación del citado proyecto.

En caso de que se detecte una deficiencia en la documentación aportada se habilita de nuevo el uso de los trámites de **Solicitud Subsanación** y **Aportación de documentación**, en los mismos términos que los indicados en fase de inicio.

El usuario puede presentar un recurso administrativo en relación a la propuesta de resolución del servicio, para lo cual se habilita el trámite *Recursos Administrativos*.

En base a toda la documentación recabada en la instrucción del expediente se genera la **Propuesta de Resolución** en el trámite y tipo de documento homónimo. Si dicha propuesta ha de ser dictaminada en comisión informativa, se instanciará el trámite **Dictamen Comisión Informativa**, en el cual anexaremos el documento del dictamen. Si disponemos de la tramitación electrónica de órganos colegiados, relacionaremos el expediente de SAF con el de Gestión de Comisiones Informativas en el cual se haya dictaminado la propuesta.

Tendremos disponible el trámite **Oficio** para remitir comunicaciones de salida al interesado o a las entidades que corresponda, de ser necesario.

En esta fase del expediente se dispondrá del trámite **Documentación Complementaria**, que permite la incorporación al expediente de otro tipo de documentos que no tienen ubicación en el resto de trámites habilitados en el modelado del procedimiento. Se definen en él tres tipos de documentos de tipo: entrada, salida e interno.

Finalizada la instrucción del expediente avanzamos fase y pasamos a la Fase de Terminación.

#### 3.3 Fase de Terminación

En la fase de terminación se resuelve el expediente, de modo que deberá emitirse la resolución, con sus correspondientes notificaciones y certificaciones, de ser el caso. Dependiendo de si esta resolución se realiza vía decreto o vía órgano colegiado, y de si en el Concello se dispone de la integración con decretos y actas, habrá dos posibilidades:

 Si el Concello <u>SÍ dispone de la tramitación Integrada con Decretos</u> se mostrarán disponibles los trámites:

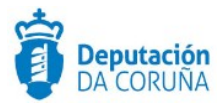

- Expediente de resolución Integración: que permite generar el documento Decreto y sus notificaciones y certificados vinculados en el expediente relacionado de Tramitación de Decretos.
- Resolución por Acuerdo Integración: que permite anexar el documento de Acuerdo cuando las atribuciones estén delegadas en Xunta de Goberno o en el Pleno, y sus correspondientes notificaciones y certificados.
- Si el Concello <u>NO dispone de la tramitación Integrada con Decretos</u> se mostrarán disponibles los trámites:
  - Resolución.
  - Notificación Resolución.
  - Certificación Resolución.

En este segundo caso, deberemos relacionar manualmente el expediente de

SAF con el que corresponda (tramitación de decretos u órganos colegiados)

El usuario puede presentar un recurso administrativo en relación a la resolución, para lo cual se habilita el trámite *Recursos Administrativos*.

Se dispone del trámite *Acuerdo de Servicio*, en el cual se recogen distintos documentos, para recoger todas las posibilidades de comunicación del acuerdo: acuerdo de servicio, notificación de acuerdo de servicio, plan de cuidados, oficio de remisión y acuse de recibo.

Tendremos disponible el trámite **Oficio** para remitir comunicaciones de salida al interesado o a las entidades que corresponda, de ser necesario.

En esta fase del expediente se dispondrá del trámite **Documentación Complementaria**, que permite la incorporación al expediente de otro tipo de documentos que no tienen ubicación en el resto de trámites habilitados en el modelado del procedimiento. Se definen en él tres tipos de documentos de tipo: entrada, salida e interno.

#### 3.4 Fase de Ejecución

En esta fase dispondremos en primer lugar del trámite **Seguimiento SAF**, que dispone de los documentos: Acta reunión SAF, Informe revisión SAF, Parte de trabajo SAF, Factura, acuse de recio y notificación. En este trámite incluiremos toda la documentación relacionada con el proceso periódico de seguimiento del servicio.

En el caso de que el usuario cause baja por alguna de las razones previstas, se instanciará el trámite **Baja SAF**, con los documentos: Revisión proyecto intervención (si procede en función de la causa de baja), Solicitud baja SAF, Informe social baja SAF, Notificación, acuse de recibo y Resolución.

En el trámite **Revisión Proyecto Intervención** se podrán anexar las revisiones correspondientes al informe social y al proyecto de intervención, así como la notificación de esta última. En el trámite **Resolución Revisión SAF** se podrá anexar ésta, debidamente creada en su expediente de decretos, así como sus notificaciones correspondientes, a menos que se disponga de integración en cuyo caso se hará uso de la misma. En el trámite **Revisión acuerdo de servicio**, se insertará éste junto con la revisión del plan de cuidados y la correspondiente notificación al usuario.

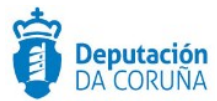

En esta fase existirán resoluciones relacionadas con el expediente, de modo que deberá emitirse la resolución, con sus correspondientes notificaciones y certificaciones, de ser el caso. Dependiendo de si esta resolución se realiza vía decreto o vía órgano colegiado, y de si en el Concello se dispone de la integración con decretos y actas, habrá dos posibilidades:

- Si el Concello <u>SÍ dispone de la tramitación Integrada con Decretos</u> se mostrarán disponibles los trámites:
  - Expediente de resolución Integración: que permite generar el documento Decreto y sus notificaciones y certificados vinculados en el expediente relacionado de Tramitación de Decretos.
  - Resolución por Acuerdo Integración: que permite anexar el documento de Acuerdo cuando las atribuciones estén delegadas en Xunta de Goberno o en el Pleno, y sus correspondientes notificaciones y certificados.
- Si el Concello <u>NO dispone de la tramitación Integrada con Decretos</u> se mostrarán disponibles los trámites:
  - Resolución.
  - Notificación Resolución.
  - Certificación Resolución.
- En este segundo caso, deberemos relacionar manualmente el expediente de
- SAF con el que corresponda (tramitación de decretos u órganos colegiados)

Está disponible el trámite *Informes sociales*, que se instanciará en caso de que sea necesario (por ejemplo, en caso de derivaciones) y cuantas veces sea preciso.

En esta fase del expediente se dispondrá del trámite **Documentación Complementaria**, que permite la incorporación al expediente de otro tipo de documentos que no tienen ubicación en el resto de trámites habilitados en el modelado del procedimiento. Se definen en él tres tipos de documentos de tipo: entrada, salida e interno.

#### 3.5 Fase de Archivo

A esta fase se puede derivar en cualquier momento de la tramitación y se puede adjuntar en ella el documento 'Archivo del expediente'.

En todas las fases del expediente estará disponible el trámite **Expediente Electrónico**, desde el cual generar el XML del expediente. Para que un documento pueda incorporarse al expediente electrónico debe estar firmado electrónicamente, y tener cubiertos los campos origen y estado de elaboración.

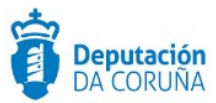

## **4 TAGs DE PLANTILLAS**

Se enumeran a continuación los tags o etiquetas que permiten la extracción de la información contenida en las entidades específicas de los procedimientos.

| Campo                               | Тад                                                                                                    |  |  |  |
|-------------------------------------|----------------------------------------------------------------------------------------------------|--|--|--|
| Descripción SAF                     |                                                                                                    |  |  |  |
| Tasa Xunta                          | <pre><ispactag entity="CONC_DESCRIPCION_SAF" property="TASAXUNTASAF"></ispactag></pre>                                                                                                    |  |  |  |
| Tasa Concello                       | <pre><ispactag entity="CONC_DESCRIPCION_SAF" property="TASACONCELLOSAF"></ispactag></pre>                                                                                                 |  |  |  |
| Tasa Usuario                        | <ispactag entity="CONC_DESCRIPCION_SAF" property="TASAUSUARIOSAF"></ispactag>                                                                                                    |  |  |  |
| Capacidad Económica                 | <ispactag entity="CONC_DESCRIPCION_SAF" property="CAPACIDADSAF"></ispactag>                                                                                                    |  |  |  |
| Num. Cta. Usuario                   | <pre><ispactag entity="CONC_DESCRIPCION_SAF" property="CUENTAUSUARIOSAF"></ispactag></pre>                                                                                                |  |  |  |
| Fecha Inicio                        | <ispactag entity="CONC_DESCRIPCION_SAF" property="FECHAINICIOSAF"></ispactag>                                                                                                    |  |  |  |
| Fecha Baja                          | <ispactag entity="CONC_DESCRIPCION_SAF" property="FECHABAJASAF"></ispactag>                                                                                                    |  |  |  |
| Tipo Baja                           | <ispactag <br="" entity="CONC_DESCRIPCION_SAF" rule="PropertySubstituteRule">property='STIPOBAJASAF' codetable='CONC_VLDTBL_TIPOBAJA' code='VALOR'<br/>value='SUSTITUTO' /&gt;</ispactag> |  |  |  |
| Causa Baja                          | <ispactag entity="CONC_DESCRIPCION_SAF" property="CAUSABAJASAF"></ispactag>                                                                                                    |  |  |  |
| Horas Asignadas                     | <ispactag entity="CONC_DESCRIPCION_SAF" property="HORASIGSAF"></ispactag>                                                                                                    |  |  |  |
| Seguimiento (meses)                 | <ispactag entity="CONC_DESCRIPCION_SAF" property="SEGUIMIENTOSAF"></ispactag>                                                                                                    |  |  |  |
|                                     | Acceso SAF                                                                                                    |  |  |  |
| Tipo de Acceso                      | <ispactag entity="CONC_ACCESOSAF" property="TIPOACCESOSAF"></ispactag>                                                                                                    |  |  |  |
| Estado SAF                          | <ispactag <br="" entity="CONC_ACCESOSAF" rule="PropertySubstituteRule">property='ESTADOSAF' codetable='ESTADOSAF' code='VALOR'<br/>value='SUSTITUTO' /&gt;</ispactag>                     |  |  |  |
| Contenido Servicio                  | <ispactag <br="" entity="CONC_ACCESOSAF" rule="PropertySubstituteRule">property='CONTENIDOSERVICIOSAF' codetable='CONC_SERVICIOSAF'<br/>code='VALOR' value='SUSTITUTO'/&gt;</ispactag>    |  |  |  |
| Observaciones<br>Contenido Servicio | <ispactag entity="CONC_ACCESOSAF" property="OBSERVACIONCONTENIDOSAF"></ispactag>                                                                                                    |  |  |  |
| Valoración Autonomía<br>Personal    | <ispactag entity="CONC_ACCESOSAF" property="AUTONOMIASAF"></ispactag>                                                                                                    |  |  |  |
| Valoración Apoyo<br>Social          | <ispactag entity="CONC_ACCESOSAF" property="APOYOSOCIALSAF"></ispactag>                                                                                                    |  |  |  |
| Valoración<br>Familia/Menores       | <ispactag entity="CONC_ACCESOSAF" property="FAMILIAMENORESSAF"></ispactag>                                                                                                    |  |  |  |
| Valoración Otros                    | <ispactag entity="CONC_ACCESOSAF" property="OTROSSAF"></ispactag>                                                                                                    |  |  |  |
| Valoración Total                    | <ispactag entity="CONC_ACCESOSAF" property="TOTALSAF"></ispactag>                                                                                                    |  |  |  |
| Grado Dependencia                   | <ispactag entity="CONC_ACCESOSAF" property="GRADOSAF"></ispactag>                                                                                                    |  |  |  |
| Nivel Dependencia                   | <ispactag entity="CONC_ACCESOSAF" property="NIVELSAF"></ispactag>                                                                                                    |  |  |  |
| Expte. SIUSS                        | <ispactag entity="CONC_ACCESOSAF" property="SIUSSSAF"></ispactag>                                                                                                    |  |  |  |
| Fecha Resolución<br>SIUSS           | <ispactag entity="CONC_ACCESOSAF" property="FECHASIUSSSAF"></ispactag>                                                                                                    |  |  |  |
| Fecha Resolución PIA                | <ispactag entity="CONC_ACCESOSAF" property="FECHAPIASAF"></ispactag>                                                                                                    |  |  |  |
|                                     | Seguimiento SAF                                                                                                    |  |  |  |
|                                     | <ispactag <="" entity="CONC_SEGUIMIENTOSAF" td=""></ispactag>                                                                                                    |  |  |  |
| Fecha Sequimiento                   | property='FECHASEGUIMIENTOSAF'/>                                                                                                    |  |  |  |

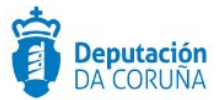

| Campo             | Тад                                                                                                    |
|-------------------|----------------------------------------------------------------------------------------------------|
| Causa             | <ispactag entity="CONC_SEGUIMIENTOSAF" property="CAUSASEGSAF"></ispactag>                                                                                                    |
| Período           | <ispactag <br="" entity="CONC_SEGUIMIENTOSAF" rule="PropertySubstituteRule">property='PERIODOSAF' codetable='PERIODOSAF' code='VALOR'<br/>value='SUSTITUTO' /&gt;</ispactag> |
| Contenido Cambios | <ispactag entity="CONC_SEGUIMIENTOSAF" property="CAMBIOSSAF"></ispactag>                                                                                                    |
| Observaciones     | <ispactag entity="CONC_SEGUIMIENTOSAF" property="OBSERVACIONSAF"></ispactag>                                                                                                 |
| Auxiliar          | <ispactag <br="" entity="CONC_SEGUIMIENTOSAF" rule="PropertySubstituteRule">property='AUXILIAR' codetable='AUXILIARSAF' code='VALOR'<br/>value='SUSTITUTO'/&gt;</ispactag>   |